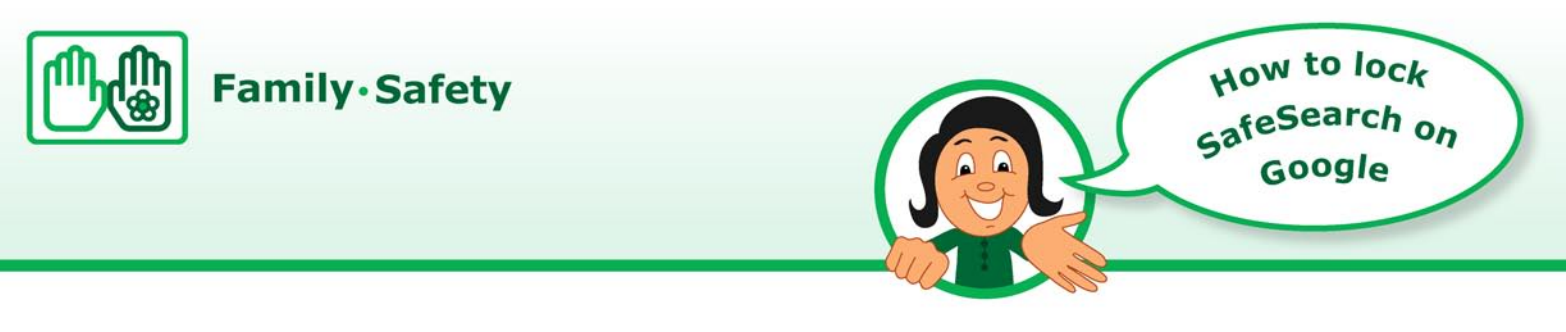

1. Open the Google homepage at <u>www.google.co.uk</u> and click on "Search Settings"

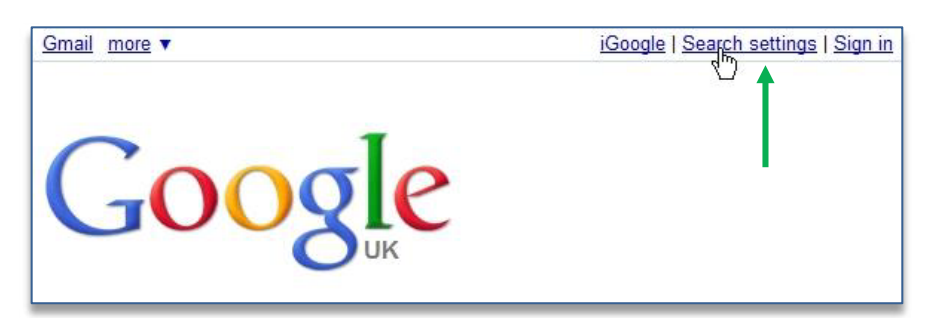

**Tip** This guide assumes that you have a Gmail account.

2. The "Search settings" page will open. Scroll down to the "Safe Search Filtering" section and click on the "Use strict filtering (Filter both explicit text and explicit images)" -

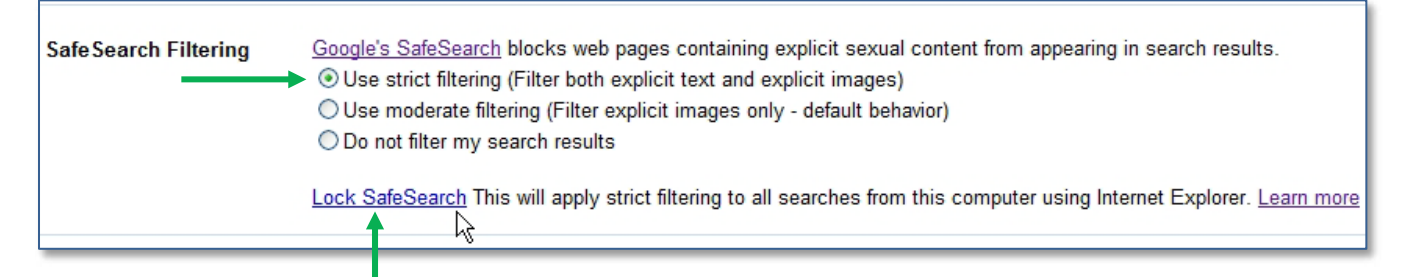

next **click** on "Lock SafeSearch" to open the web page below, **sign in** by typing your Gmail email address and password as shown – then **click** on the "Sign in" button

| Google                                                                                                    |                       |                                                                                 |
|----------------------------------------------------------------------------------------------------|-----------------------|---------------------------------------------------------------------------------|
| Sign in to lock Safe Search.<br>Locking SafeSearch sets SafeSearch to use strict filtering and restricts others' ability to change preference. Strict filtering filters both explicit text and explicit images from your search results. | ge this<br>Learn more | Sign in with your<br>Google Account<br>Email: safersurfing@gmail.com            |
| To indicate that SafeSearch is locked for this browser we've added colored balls to the top of all search pages.<br>If the colored balls are not present, then SafeSearch is no longer locked.                                           |                       | ex: pat@example.com Password: Stay signed in Sign in Can't access your account? |
| Construction     Construction       Reference in tradeed     Second in the use of pages from the UK       Web @Dnex.spons                                                                                                    | ß                     | Don't have a Google Account?<br>Create an account now                           |

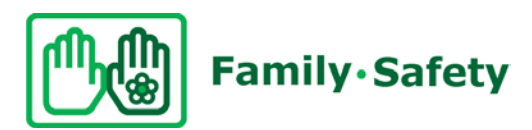

**3.** This web page will open, **click** on the "Lock SafeSearch" button

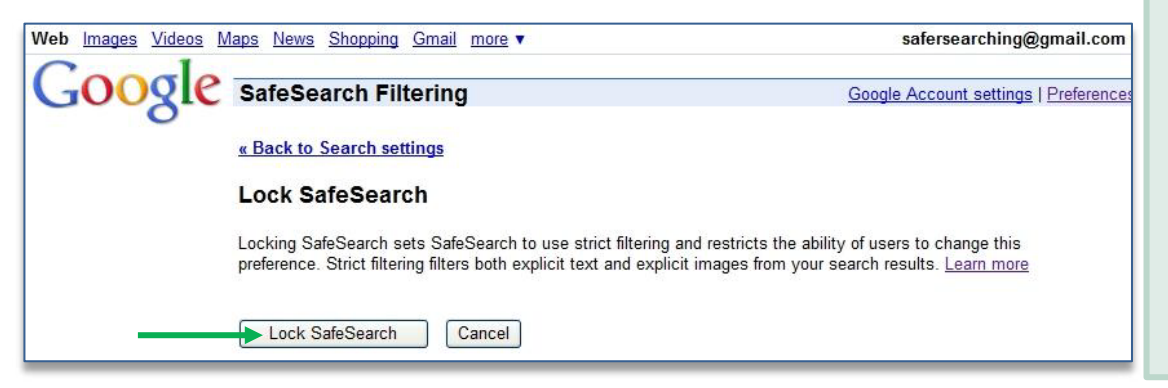

## Тір

If you have a problem here, **click** on "learn more" in Google's "SafeSearch filtering" area shown on page 1 of this guide.

 You will see Google locking this setting on Internet Explorer (or whichever browser you are using) – it takes a few minutes

| Google | SafeSearch Filtering                                                                                                    | Google Account settings |  |
|--------|----------------------------------------------------------------------------------------------------|-------------------------|--|
|        | « Back to Search settings                                                                                                    |                         |  |
|        | Lock SafeSearch                                                                                                    |                         |  |
|        | Locking SafeSearch sets SafeSearch to use strict filtering and restricts the ability of users to change this<br>preference. Strict filtering filters both explicit text and explicit images from your search results. <u>Learn more</u> |                         |  |
|        | Lock SafeSearch Cancel & 52% Locking SafeSearch across all                                                                                                    | Google domains          |  |

5. When the locking process is finished you will get the page below confirming that you have locked SafeSearch – Congratulations!

If you have time it is worth seeing what Google have in the "Learn more" link – there are some great videos on Family Safety.

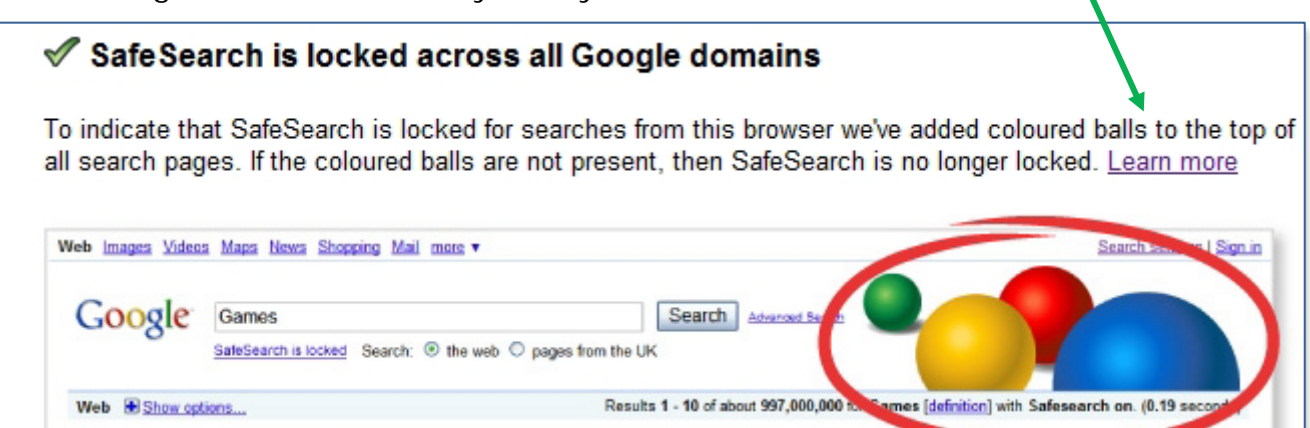

Please remember that even with Safe Search, the internet is like a big city and there will still be some inappropriate content getting through on Google, so it is best to talk to your child about acting sensibly on the internet – especially if the computer is not in a family area.